#### 使用基本 ACL 限制公司网络访问

### 1. 项目背景

Jan16 公司有开发部、市场部和财务部,各有计算机若干台、财务系统服务器1台,使 用三层交换机进行局域网组建,并通过路由器连接至外部网络。出于数据安全的考虑,需要 在交换机上进行访问控制。项目拓扑如图1所示。具体要求如下:

- (1) SW1 上为开发部、市场部、财务部及财务系统分别创建了 VLAN10、20、30、40;
- (2) 要求财务系统服务器仅允许财务部进行访问;
- (3) 财务系统服务器仅在内网使用,不允许访问外部网络;
- (4) 测试计算机、交换机和路由器的 IP 和接口信息如拓扑所示。

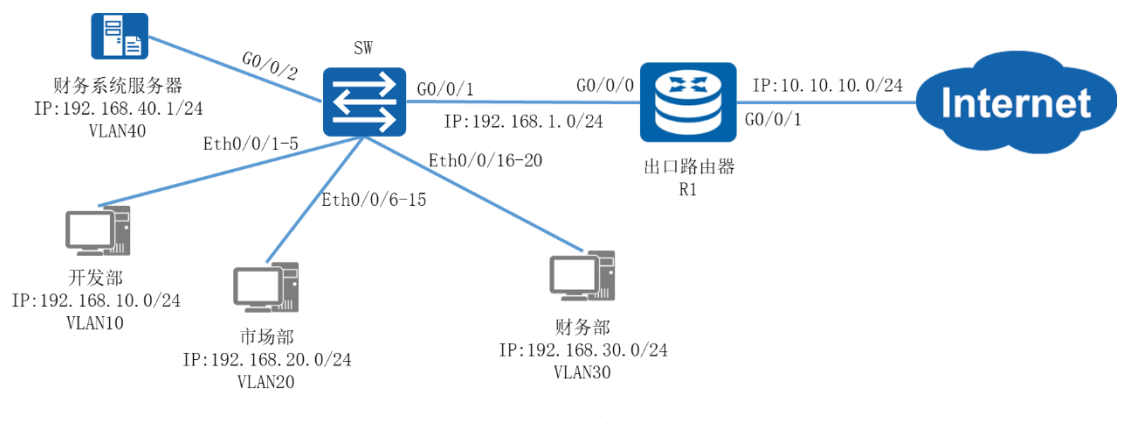

图1 网络拓扑图

#### 2. 项目规划设计

三层交换机的访问控制策略主要是通过 ACL 访问控制列表对不同 VLAN 的 IP 地址段进 行流量匹配控制。标准 ACL 可以对 IP 包进行源地址匹配,即检查通过 IP 包中的源地址信 息,如果源地址与 ACL 中的规则相匹配,就执行放行或拦截的操作。为了让其它部门无法访 问财务系统服务器,可以在三层交换机中配置匹配财务部 IP 地址段、拒绝其他所有 IP 的 ACL,并在 G0/0/2 接口的 OUT 方向上应用;同时在添加拒绝财务部系统服务器 IP 地址段的 ACL,在 G0/0/1 接口的 OUT 方向上应用,组织财务部系统服务器访问外部网络。外部网络连 接方面,三层交换机配置默认路由指向出口路由器。出口路由器可根据 ISP 接入方式采用对 应的路由协议,这里不作描述。

配置步骤如下:

- (1) 配置交换机基础环境
- (2) 配置路由器基础环境
- (3) 配置基本 ACL 访问控制
- (4) 配置各部门计算机的 IP 地址

具体规划如下表:

| VLAN ID | IP 地址段             | 用途   |
|---------|--------------------|------|
| VLAN10  | 192.168.10.0/24    | 开发部  |
| VLAN20  | 192.168.20.0/24    | 市场部  |
| VLAN30  | 192.168.30.0/24    | 财务部  |
| VLAN40  | 192. 168. 40. 0/24 | 财务系统 |

#### 表1 VLAN 规划表

| VLAN50                    |         | 192.168.1.0/       | 24 | 连接外部网络              |  |
|---------------------------|---------|--------------------|----|---------------------|--|
| 表 2 IP 地址规划表              |         |                    |    |                     |  |
|                           | 设备      | 接口                 |    | IP 地址               |  |
|                           | R1      | G0/0/0             |    | 192.168.1.1/24      |  |
| R1 G0/0/1 10.10.1/24      |         | 10. 10. 10. 1/24   |    |                     |  |
|                           | SW1     | VLANIF10           | 1  | 92.168.10.254/24    |  |
|                           | SW1     | VLANIF20           | 1  | 92.168.20.254/24    |  |
|                           | SW1     | VLANIF30           | 1  | 92.168.30.254/24    |  |
|                           | SW1     | VLANIF40           | 1  | 92.168.40.254/24    |  |
|                           | SW1     | VLANIF50           | 1  | 192. 168. 1. 254/24 |  |
|                           | 财务系统服务器 | Eth0/0/1           |    | 192. 168. 40. 1/24  |  |
| 开发部 Eth0/0/1 192.168.10.1 |         | 192. 168. 10. 1/24 |    |                     |  |
|                           | 市场部     | Eth0/0/1           |    | 192. 168. 20. 1/24  |  |
|                           | 财务部     | Eth0/0/1           |    | 192.168.30.1/24     |  |

## 表3端口规划表

| 本端设备    | 本端接口       | 对端设备     | 对端接口         |
|---------|------------|----------|--------------|
| SW      | E0/0/1-5   | 开发部 PC   | Eth0/0/1     |
| SW      | E0/0/6-15  | 市场部 PC   | Eth0/0/1     |
| SW      | E0/0/16-20 | 财务部 PC   | Eth0/0/1     |
| SW      | G0/0/2     | 财务系统     | Eth0/0/1     |
| SW      | G0/0/1     | R1       | G0/0/0       |
| R1      | G0/0/0     | SW       | G0/0/1       |
| R1      | G0/0/1     | Internet | Nu11         |
| 财务系统服务器 | Eth0/0/1   | SW       | G0/0/2       |
| 开发部     | Eth0/0/1   | SW       | Eth0/0/1-5   |
| 市场部     | Eth0/0/1   | SW       | Eth0/0/6-15  |
| 财务部     | Eth0/0/1   | SW       | Eth0/0/16-20 |

# 3. 项目实施

## (1) 配置交换机基础环境

①为各部门创建相应的 VLAN

<Huawei>system-view

[Huawei]sysname SW1

[SW1]vlan batch 10 20 30 40 50

②将各部门计算机所使用的端口类型转换为 ACCESS 模式,并设置接口 PVID,将端口划 分到相应的 VLAN

[SW1] port-group group-member Ethernet 0/0/1 to Ethernet 0/0/5

[SW1-port-group]port link-type access

[SW1-port-group]port default vlan 10

[SW1-port-group]quit

 $[SW1] {\tt port-group}$  group-member Ethernet 0/0/6 to Ethernet 0/0/15

[SW1-port-group]port link-type access

[SW1-port-group]port default vlan 20

[SW1-port-group] quit

[SW1] port-group group-member Ethernet 0/0/16 to Ethernet 0/0/20

[SW1-port-group]port link-type access

[SW1-port-group]port default vlan 30

[SW1-port-group] quit

[SW1]interface GO/0/2

[SW1-GigabitEthernet0/0/2]port link-type access

[SW1-GigabitEthernet0/0/2] port default vlan 40

[SW1-port-group] quit

[SW1]interface GO/0/1

[SW1-GigabitEthernet0/0/1]port link-type access

[SW1-GigabitEthernet0/0/1]port default vlan 50

[SW1-port-group] quit

③配置 vlanif 接口的 IP 地址, 作为各部门的网关

[SW1]interface Vlanif 10

```
[SW1-Vlanif10]ip add 192.168.10.254 24
```

```
[SW1]interface Vlanif 20
```

[SW1-Vlanif20]ip add 192.168.20.254 24

```
[SW1]interface Vlanif 30
```

```
[SW1-Vlanif30]ip add 192.168.30.254 24
```

```
[SW1]interface Vlanif 40
```

```
[SW1-Vlanif40]ip add 192.168.40.254 24
```

```
[SW1]interface Vlanif 50
```

[SW1-Vlanif50]ip add 192.168.1.254 24

④配置交换机默认路由

[SW1]ip route-static 0.0.0.0 0.0.0 192.168.1.1

## (2) 配置路由器基础环境

①配置路由器接口 IP 地址

```
[Huawei]system-view
[Huawei]sysname R1
[R1]int G0/0/0
```

```
[R1-GigabitEthernet0/0/0]ip add 192.168.1.1 24
```

```
[R1]int G0/0/1
```

```
[R1-GigabitEthernet0/0/1]ip add 10.10.10.1 24
```

## ②配置路由器静态路由

[R1]ip route-static 192.168.10.0 255.255.255.0 192.168.1.254 [R1]ip route-static 192.168.20.0 255.255.255.0 192.168.1.254 [R1]ip route-static 192.168.30.0 255.255.255.0 192.168.1.254 [R1]ip route-static 192.168.40.0 255.255.255.0 192.168.1.254

## (3) 配置基本 ACL 控制访问

①在交换机上配置 ACL 规则, 允许数据包源网段为 192.168.30.0 的报文通过。将规则

应用到 G0/0/2 的端口上。

[SW1]ac1 2000

[SW1-acl-basic-2000]rule permit source 192.168.30.0 0.0.0.255

[SW1-acl-basic-2000]rule deny

[SW1]int G0/0/2

[SW1-GigabitEthernet0/0/2]traffic-filter outbound acl 2000

②在交换机上配置 ACL 规则,拒绝数据包源网段为 192.168.40.0 的报文通过。将规则

应用到 G0/0/1 的端口上。

```
[SW1]ac1 2001
[SW1-acl-basic-2001]rule deny source 192.168.40.0 0.0.0.255
[SW1]int G0/0/1
[SW1-GigabitEthernet0/0/1]traffic-filter outbound acl 2001
```

# (4) 配置各部门计算机的 IP 地址

| 基础配置   | 服务器信息  | 日志信息                 |        |                        |
|--------|--------|----------------------|--------|------------------------|
| Мас    | 地址:    | 54-89-98-3D-60-8D    |        | (格式:00-01-02-03-04-05) |
| IPV4配置 | ŧ      |                      |        |                        |
| 本材     | 几地址:   | 192 . 168 . 40 . 1   | 子网掩码:  | 255 . 255 . 255 . 0    |
| MÌ     | é:     | 192 . 168 . 40 . 254 | 域名服务器: | 0 . 0 . 0 . 0          |
| PING   | ŧ      |                      |        |                        |
| 目的     | ýIPV4: | 0 . 0 . 0 . 0        | 次数:    | 发送                     |
| 本机状态:  |        | 设备启动                 |        | ping 成功:0 失败:0         |
|        |        |                      |        | 保存                     |

图 2 财务系统服务器 IP 配置图

| 开发部                |                                                         | _ □ | Х |
|--------------------|---------------------------------------------------------|-----|---|
| 基础配置命              | 令行 组播 UDP发包工具 串口                                        |     |   |
| 主机名:               | 开发部PCI                                                  |     |   |
| MAC <u>tritt</u> : | 54-89-98-1A-21-4A                                       |     |   |
| IPv4 配置            |                                                         |     |   |
| ●静态                | ○DHCP 自动获取 DNS 服务器地址                                    |     |   |
| ₽地址:               | 192 . 168 . 10 . 1         DNS1:         0 . 0 . 0 . 0  |     |   |
| 子网掩码:              | 255 . 255 . 255 . 0         DNS2:         0 . 0 . 0 . 0 |     |   |
| 网关:                | 192 . 168 . 10 . 254                                    |     |   |
| IPv6 配置            |                                                         |     |   |
| ●静态                | O DHCPv6                                                |     |   |
| IPv6 地址:           |                                                         |     |   |
| 前缀长度:              | 128                                                     |     |   |
| IPv6 网关:           |                                                         |     |   |
|                    |                                                         | 应用  |   |
|                    |                                                         |     | - |

图 3 开发部 PC IP 配置图

| <b>三</b> 市场部 |                      |                     | _ 🗆 X |
|--------------|----------------------|---------------------|-------|
| 基础配置命令       | 行 组播 UDP发包工具         | 串口                  |       |
| 主机名:         | 市场部PC                |                     |       |
| MAC 地址:      | 54-89-98-D5-5A-EC    |                     |       |
| IPv4 配置      |                      |                     |       |
| ●静态          | ODHCP                | □ 自动获取 DNS 服务器地址    |       |
| IP 地址:       | 192 . 168 . 20 . 1   | DNS1: 0 . 0 . 0 . 0 |       |
| 子网掩码:        | 255 . 255 . 255 . 0  | DNS2: 0 . 0 . 0 . 0 |       |
| 网关:          | 192 . 168 . 20 . 254 |                     |       |
| IPv6 配置      |                      |                     |       |
| ● 静态         | O DHCPv6             |                     |       |
| IPv6 地址:     |                      |                     |       |
| 前缀长度:        | 128                  |                     |       |
| IPv6 网关:     | ::                   |                     |       |
|              |                      |                     | 应用    |

图 4 市场部 PC IP 配置图

| 基础配置命    | 令行 组播 UDP发包工         | 具 串口  |             |  |
|----------|----------------------|-------|-------------|--|
| 主机名:     | 财务部PC                |       |             |  |
| -10H-    | ×175 Hr              |       |             |  |
| MAC 地址:  | 54-89-98-F4-3D-C5    |       |             |  |
| IPv4 配置  |                      |       |             |  |
| ● 静态     | ODHCP                | 自动获用  | 限 DNS 服务器地址 |  |
| IP 地址:   | 192 . 168 . 30 . 1   | DNS1: | 0.0.0.0     |  |
| 子网掩码:    | 255 . 255 . 255 . 0  | DNS2: | 0.0.0.0     |  |
| 网关:      | 192 . 168 . 30 . 254 |       |             |  |
| IPv6 配置  |                      |       |             |  |
| ● 静态     | O DHCPv6             |       |             |  |
| IPv6 地址: | ::                   |       |             |  |
| 前缀长度:    | 128                  |       |             |  |
| IPv6网关:  | ::                   |       |             |  |
|          |                      |       |             |  |

图 5 财务部 PC IP 配置图

# 4. 项目验证

## (1) 查看访问控制列表

① SW1 的配置

[SW1]display acl all Total nonempty ACL number is 2 Basic ACL 2000, 2 rules Acl's step is 5 rule 5 permit source 192.168.30.0 0.0.0.255 rule 10 deny Basic ACL 2001, 1 rule Acl's step is 5 rule 5 deny source 192.168.40.0 0.0.0.255

#### (2) 测试各部门计算机的互通性

PC>ping 192.168.20.1

通过 Ping 命令,测试各部门内部通信息的情况。 使用开发部计算机 Ping 市场部及财务部的计算机:

Ping 192.168.20.1: 32 data bytes, Press Ctrl\_C to break From 192.168.20.1: bytes=32 seq=1 ttl=127 time=47 ms From 192.168.20.1: bytes=32 seq=2 ttl=127 time=47 ms From 192.168.20.1: bytes=32 seq=3 ttl=127 time=31 ms From 192.168.20.1: bytes=32 seq=4 ttl=127 time=31 ms

```
From 192.168.20.1: bytes=32 seq=5 tt1=127 time=31 ms
--- 192.168.20.1 ping statistics ---
 5 packet(s) transmitted
 5 packet(s) received
 0.00% packet loss
 round-trip min/avg/max = 31/37/47 ms
PC>ping 192.168.30.1
Ping 192.168.30.1: 32 data bytes, Press Ctrl_C to break
From 192.168.30.1: bytes=32 seq=1 tt1=127 time=32 ms
From 192.168.30.1: bytes=32 seq=2 tt1=127 time=31 ms
From 192.168.30.1: bytes=32 seg=3 tt1=127 time=47 ms
From 192.168.30.1: bytes=32 seq=4 tt1=127 time=31 ms
From 192.168.30.1: bytes=32 seq=5 ttl=127 time=31 ms
---- 192.168.30.1 ping statistics ----
 5 packet(s) transmitted
 5 packet(s) received
 0.00% packet loss
 round-trip min/avg/max = 31/34/47 ms
```

#### (3) 测试各部门与财务系统的连接性

使用开发部的计算机 Ping 财务系统:

```
PC>ping 192.168.40.1

Ping 192.168.40.1: 32 data bytes, Press Ctrl_C to break

Request timeout!

Request timeout!

Request timeout!

Request timeout!

--- 192.168.40.1 ping statistics ---

5 packet(s) transmitted

0 packet(s) received

100.00% packet loss

使用财务部的计算机 Ping 财务系统:

PC>ping 192.168.40.1

Ping 192.168.40.1: 32 data bytes, Press Ctrl_C to break

From 192.168.40.1: bytes=32 seq=1 ttl=127 time=47 ms
```

```
From 192.168.40.1: bytes=32 seq=2 ttl=127 time=31 ms
```

```
From 192.168.40.1: bytes=32 seq=3 ttl=127 time=32 ms
From 192.168.40.1: bytes=32 seq=4 ttl=127 time=31 ms
From 192.168.40.1: bytes=32 seq=5 ttl=127 time=47 ms
--- 192.168.40.1 ping statistics ---
5 packet(s) transmitted
5 packet(s) received
0.00% packet loss
round-trip min/avg/max = 31/37/47 ms
```

可以观察到其他部门无法连接到财务系统服务器上,唯有财务部可以连接到财务系统上。

#### (4) 测试外部网络的连通性

通过 Ping 命令,测试各部门 PC 及财务系统服务器是否能够访问外网。 使用开发部的计算机 Ping 外部网络:

```
PC>ping 10.10.10.1
```

```
Ping 10.10.10.1: 32 data bytes, Press Ctrl_C to break
From 10.10.10.1: bytes=32 seq=1 ttl=254 time=31 ms
From 10.10.10.1: bytes=32 seq=2 ttl=254 time=47 ms
From 10.10.10.1: bytes=32 seq=3 ttl=254 time=31 ms
From 10.10.10.1: bytes=32 seq=4 ttl=254 time=47 ms
From 10.10.10.1: bytes=32 seq=5 ttl=254 time=31 ms
```

--- 10.10.10.1 ping statistics ---

```
5 packet(s) transmitted
```

5 packet(s) received

```
0.00% packet loss
```

round-trip min/avg/max = 31/37/47 ms

使用财务系统服务器 Ping 外部网络:

PC>ping 10.10.10.1

Ping 10.10.10.1: 32 data bytes, Press Ctrl\_C to break Request timeout! Request timeout! Request timeout! Request timeout! --- 10.10.10.1 ping statistics ---5 packet(s) transmitted 0 packet(s) received

100.00% packet loss

可以观察到到其他部门均能访问外部网络,唯有财务系统服务器无法访问外部网络。